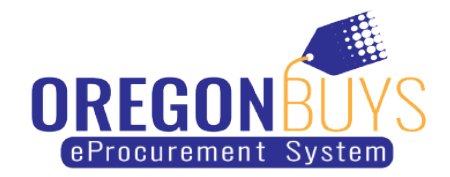

## How to Flip a Purchase Order into An Invoice

Suppliers have the option to convert or "flip" a purchase order into an invoice and submit back to the state agency through OregonBuys.

Use these instructions to flip a purchase order into an invoice:

1. Log in to <u>OregonBuys</u> using the orange "Sign In" button located in the top-right corner of the webpage.

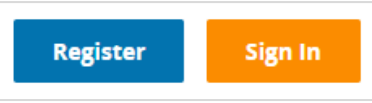

2. At the home screen Click on the "PO" tab

| Home - Welcome Back Boise Art Gallery |                         |           |        |            |              |                       |
|---------------------------------------|-------------------------|-----------|--------|------------|--------------|-----------------------|
| News(0)                               | Vendor Communication(9) | Bids(155) | PO(45) | Quotes(15) | Invoices(63) | Vendor Performance(0) |
| No New                                | s Available             |           |        |            |              |                       |

3. Locate the PO you want to flip to an invoice and click on the PO number listed on the left side of the screen.

| PO-62900-00752 | Department of Forestry | 04/05/2019 | 2019 Laptops | 3PCR - Complete Receipt |
|----------------|------------------------|------------|--------------|-------------------------|
|                |                        |            |              |                         |

4. The Summary tab will be opened, scroll to the bottom of the page, and click the "Create Invoice" button.

| Vendor Performance Documents |    |                            |                |                      |
|------------------------------|----|----------------------------|----------------|----------------------|
|                              |    | There are no vendor        | performance do | cuments.             |
|                              |    | Create Invoice             | Exit           | Print                |
|                              | Co | pyright © 2019 Periscope F | loldings, Inc  | All Rights Reserved. |

5. Enter the following invoice information: invoice number, invoice description, and invoice date. Then click "Save and continue" located at the bottom of the screen.

| Invoice number <sup>*</sup> :           |            | Invoice Status:   | 4IIV - Vendor In Progress |
|-----------------------------------------|------------|-------------------|---------------------------|
| Invoice Description *:                  |            |                   |                           |
| Invoice Date <sup>*</sup> (MM/DD/YYYY): | 06/26/2019 |                   |                           |
| Payment Amount:                         | \$0.00     |                   |                           |
| Paid-Bankld/CheckNbr:                   |            |                   |                           |
| Payment Terms:                          |            | Payment Discount: | 0.0 %                     |
| Payment Terms Day:                      | 0          | Freight Amount:   | 0.0                       |

6. Next click on the Items tab

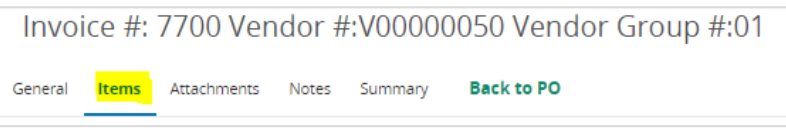

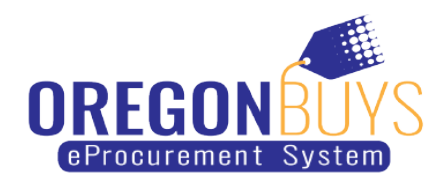

7. Enter item amount/invoice amount, then take a screenshot of the invoice screen and save it to your desktop, then click "Save and Continue" located at the bottom of the screen.

| Invoice Item #/<br>PO Item # | Item<br>Description                            |                   |                                         |                         |                                  |  |  |
|------------------------------|------------------------------------------------|-------------------|-----------------------------------------|-------------------------|----------------------------------|--|--|
|                              | PO Item<br>Status                              | PO Item<br>Amount | Previous<br>Invoice Amount              | Invoice<br>Amount       | Discount%                        |  |  |
| 1                            | 25 Laptops with Windows 10 and MS Office Suite |                   |                                         |                         |                                  |  |  |
|                              | 3PCR - Complete Receipt                        | \$47,475.0        | 0 1                                     | 0.00                    | 47475.00                         |  |  |
|                              |                                                |                   |                                         |                         | Invoice Amount Total: \$47475.00 |  |  |
|                              | Save & Continue                                |                   |                                         |                         |                                  |  |  |
|                              |                                                |                   | Copyright © 2019 Periscope Holdings, Ir | nc All Rights Reserved. |                                  |  |  |
| Next click of                | on the attachment ta                           | ab                | or Group #:01                           |                         |                                  |  |  |
| General Items                | Attachments Notes Summ                         | ary Back to PO    | or Group #:01                           |                         |                                  |  |  |

9. Upload the screenshot of the invoice you saved in step 7 (this will be used for record keeping) along with any other applicable attachments by clicking the "Add File" button and choosing the file(s).

| General                    | Items      | Attachments            | Notes       | Summary       | Back to PO                                                        |                     |
|----------------------------|------------|------------------------|-------------|---------------|-------------------------------------------------------------------|---------------------|
|                            |            |                        |             |               |                                                                   |                     |
| 🕕 Marki                    | ng an itei | m "Confidential"       | ' will ensu | ire the docum | eent will not be displayed publicly within the OregonBuys system. |                     |
| Files                      |            |                        |             |               |                                                                   |                     |
|                            |            |                        |             |               |                                                                   |                     |
| <ol> <li>Click.</li> </ol> | Add File   | to add file attac      | hments.     |               |                                                                   |                     |
|                            |            |                        |             |               |                                                                   | No File Attachments |
| Forms                      |            |                        |             |               |                                                                   |                     |
| 1 Click                    | Add Forr   | <b>n</b> to add form a | ttachmen    | ts.           |                                                                   |                     |
|                            |            |                        |             |               |                                                                   | No Form Attachments |
|                            |            |                        |             |               |                                                                   | Add File 🔒 Add Form |

10. Once you are done adding a file click "Save and Exit" located at the bottom of the screen.

| Marking an item "C | onfidential" will ensure the document will not be displayed p | ublicly within the OregonBuys system. |                 |       |               |  |
|--------------------|---------------------------------------------------------------|---------------------------------------|-----------------|-------|---------------|--|
| Name*:             | Taco Crawl.jpg                                                |                                       |                 |       |               |  |
| Description:       |                                                               |                                       |                 |       |               |  |
| File*:             | Choose File Taco Crawl.jpg                                    |                                       |                 |       |               |  |
| Location:          | V00000050                                                     |                                       |                 |       |               |  |
| Confidential:      |                                                               |                                       |                 |       |               |  |
|                    |                                                               | Save & Exit                           | Save & Continue | Reset | Cancel & Exit |  |

| Inv    | oice #: | 7700 Vend      | dor #:\ | /00000  | 050 Vendor Group #:01 |
|--------|---------|----------------|---------|---------|-----------------------|
| Genera | l Items | Attachments(1) | Notes   | Summary | Back to PO            |

8.

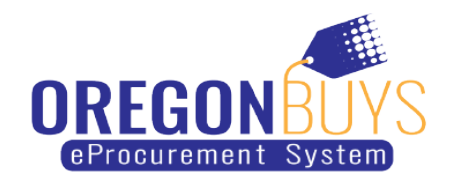

12. (Optional) You can leave notes for your invoice by typing them in the blank box in the middle of the screen

| General Items Attachmen | ts(1) Notes Summary Back to PO |      |                       |      |
|-------------------------|--------------------------------|------|-----------------------|------|
|                         |                                |      |                       |      |
| Delete All              | Note Date                      | User |                       | Note |
|                         |                                |      |                       | 1    |
|                         |                                |      | Save & Continue Reset |      |

13. When finished click "Save and Continue" located at the bottom of the screen.

| General Items Attachments( | 1) Notes Summary Back to PO |      |                 |      |
|----------------------------|-----------------------------|------|-----------------|------|
|                            |                             |      |                 |      |
| Delete All                 | Note Date                   | User |                 | Note |
|                            |                             |      |                 |      |
|                            |                             |      |                 | //   |
|                            |                             |      | Save & Continue |      |

14. Next click on the Summary tab

| Invoi   | ce #: | 7700 Vend      | dor #: | V00000  | )50 Vendor Group #:01 |
|---------|-------|----------------|--------|---------|-----------------------|
| General | Items | Attachments(1) | Notes  | Summary | Back to PO            |

15. This tab is a summary of all the above information that you have entered into your profile. After you have reviewed the information for accuracy, click "Submit" located at the bottom of the screen.

| Item Information            |                   |                                                |
|-----------------------------|-------------------|------------------------------------------------|
| Invoice Item #/PO Item #: 1 |                   | 25 Laptops with Windows 10 and MS Office Suite |
| 3PCR - Complete Receipt     | PO<br>Item Status | Invoice<br>Amount<br>\$47,475.00               |
|                             |                   | Submit                                         |

16. The page will refresh and you can either print the PO or just go to the Home page.